# **SEO Audit Template**

This SEO audit template/checklist focuses on three things: technical, content, and link issues.

 Finding technical issues

 Are all important pages indexable?

 Are all important pages crawlable?

 Can Google actually see the content on all important pages?

 Is your site free of other critical technical issues?

 Finding content issues

 Has your site's traffic remained stable during recent Google updates?

 Have any specific pages lost significant traffic recently?

 Have you got any old pages with low traffic?

 Have you got any low-hanging fruit keywords?

 Have you got any low-hanging swith competitors?

 Finding link issues

<u>Have you got any dead pages with backlinks you could redirect?</u> <u>Could you boost any pages with internal links?</u> <u>Do your competitors have any easily replicable backlinks?</u>

## **BEFORE YOU START**

Set up a free <u>Ahrefs Webmaster Tools (AWT)</u> account and start crawling your website. When setting up your project, make sure to tick the "Backlinks" option under "Crawl settings." This is important for one of the checks in the audit.

| ahrefs                                                                                  | 1 Scope 2                                                                                                | Ownership       | 3 Site Audit     | 4 Rank Tracker           | 5 Competitors            | × Cancel |
|-----------------------------------------------------------------------------------------|----------------------------------------------------------------------------------------------------|-----------------|------------------|--------------------------|--------------------------|----------|
|                                                                                         |                                                                                                    |                 |                  |                          |                          |          |
|                                                                                         |                                                                                                    | Sch             | edule sit        | e audits                 |                          |          |
|                                                                                         | F                                                                                                    | Regularly chec  | k your website   | for 100+ SEO issu        | es.                      |          |
|                                                                                         |                                                                                                    |                 |                  |                          |                          |          |
| Schedule                                                                                | URL sources                                                                                              | Crawl setting   | gs               |                          |                          |          |
| We'll start c<br>the default s<br>Choose UF<br>Vebsite<br>Auto-de<br>Specific<br>Custom | erawling your websi<br>settings.<br>RL sources<br>Co<br>tected sitemaps Co<br>sitemaps Co<br>URL list Co | te from the URL | sources selected | l below. If you're not s | sure what to choose, ple | ase use  |
| 🕑 Backlink                                                                              | (S 2)                                                                                                    |                 |                  |                          |                          |          |
|                                                                                         |                                                                                                    |                 |                  |                          |                          |          |

# **Technical issues**

□ Are all important pages indexable?

Pages can't show up in Google unless they're indexed, so all important pages must be indexable. You can check this with a free <u>Ahrefs Webmaster Tools (AWT</u>) account.

- 1. Crawl your website with Site Audit
- 2. Go to Page Explorer
- 3. Filter for Noindex pages
- 4. Eyeball the list for pages that should be indexed

| <b>ahrefs</b> Dashboard S                                       | Site Explo | rer Keywords Explorer Site Audit 1. Trac                                                                                                    | ker Content Explorer | Web Explorer Comp     | etitive Analysis | More 🔻 🛛 Ac        | cadem  |
|-----------------------------------------------------------------|------------|----------------------------------------------------------------------------------------------------|----------------------|-----------------------|------------------|--------------------|--------|
| Site Audit / Ahrefs Blog                                        | g / Toda   | ay, 09:43 AM - C EN Only 30% ×                                                                                                    |                      |                       |                  |                    |        |
| Overview                                                        | Page e     | xplorer I How to use                                                                                                    |                      |                       |                  |                    |        |
| Crawl log                                                       | All U      | RLs Pages ▼ Resources ▼ Content ▼                                                                                                    | Links • Redirects •  | Directives: Noindex - | 3 maps •         | Ahrefs metric      | s 🔻    |
| Tools                                                           | Crawl      | history 🔞                                                                                                    |                      |                       |                  |                    |        |
| Page explorer 2<br>Link explorer                                | _          |                                                                                                    |                      |                       |                  |                    |        |
| Internal link opportunities                                     | All filt   | er results 4  Lost from filter results 0 Lost                                                                                                    | 0                    |                       |                  |                    |        |
| Structure explorer                                              | PR ▼       | URL 4                                                                                                    | Organic traffic      | HTTP status code      | Depth Is         | indexable C<br>age | Canoni |
| Reports<br>Internal pages<br>Indexability<br>Links<br>Redirects | 8          | Log In < SEO Blog by Ahrefs —<br>https://ahrefs.com/blog/wp-login.php?<br>redirect_to=https%3A%2F%2Fblog.a<br>hrefs.com%2Fwp-admin%2Fpost.ph<br>p%3Fpost%3D146201%26action%3<br>Dedit&reauth=1 Q | 0                    | 200                   | 2 No             | D                  |        |
| Content<br>Social tags<br>Duplicates                            | 8          | Do you want to write for the Ahr<br>https://ahrefs.com/blog/write-for-u<br>s/ Q                                                                                                    | 0                    | 200                   | 1 No             | D                  |        |

Remove the noindex directive from any pages that should be indexed.

## TIP 💡

If there are too many pages to reasonably look through, filter for only URLs in the sitemap.

| Page expl | orer 🔞 H  | ow to use     |           |         |             |                       |       |
|-----------|-----------|---------------|-----------|---------|-------------|-----------------------|-------|
| All URLs  | Pages •   | Resources •   | Content - | Links 🔻 | Redirects • | Directives: Noindex 🔻 | Sitem |
| Advanced  | filter 🔺  |               |           |         |             |                       |       |
| AND C     | R         |               |           |         |             |                       |       |
| Previous  | Current   | URL           |           | •       | Exists      | • 3                   | <     |
| Previous  | Current   | Is in sitemap |           | •       | Yes         | • ] >                 | <     |
| + Rule    | + Grou    | qL            |           |         |             |                       |       |
| Apply     | 0 results | matching Res  | et        |         |             |                       |       |

If you're still seeing URLs in the filtered report, something is definitely wrong. Either you actually meant to noindex them (in which case, they shouldn't be in the sitemap), or they should be indexed and you need to remove the noindex directive.

□ Are all important pages crawlable?

Google rarely indexes pages it can't crawl, so you need to make sure that all important pages on your website are crawlable. You can do this in <u>Google Search Console</u>.

- 1. Go to Indexing > Pages
- 2. Click the "Blocked by robots.txt" issue
- 3. Make sure no important pages that you want to rank are listed here

| ≡ Google Search Console | Q Inspect any URL in "https://ahrefs.com/blog,                                                            | a 178  |                                  |
|-------------------------|----------------------------------------------------------------------------------------------------|--------|----------------------------------|
| Attps://ahrefs.com/ •   | Page indexing > Blocked by robots.txt 2                                                                   | EXPORT | SHARE                            |
| 1 Overview              | URL 3                                                                                                    | ٩      | <ul> <li>Last crawled</li> </ul> |
| Q URL inspection        | https://ahrefs.com/blog/page/2/?s=digest                                                                  |        | Oct 2, 2023                      |
| ➢ Performance           | https://ahrefs.com/blog/zh/?s=울산-대마초구입->>텔LOVETHC <<-허브판매->>텔LOVETHC<br><<-캔디구매-마리화나파는곳-GHB판매CB&tWrz=BrQf |        | Oct 1, 2023                      |
| - Indexing              | https://ahrefs.com/blog/zh/?s=해운대-mdma판매->>텔lovethc <<-대마판매-캔디팝니다->>텔<br>lovethc <<-대마파는곳-허브판매-액상대마판매ip   |        | Sep 30, 2023                     |

#### TIP 💡

There's often lots of clutter in this report, like URLs with parameters (e.g., domain.com/search?=). You'll want to filter these out to make it easier to spot important pages.

For example, if we filter out URLs with the ? parameter, we see no results.

|                    | Filter by URL |              |              |
|--------------------|---------------|--------------|--------------|
| Does not contain 💌 | ?             |              | DONE         |
| URL 个              |               | $\checkmark$ | Last crawled |

If you see important pages that should be crawlable, you'll need to remove or edit the rule causing this in your robots.txt file. You can use <u>Google's robots.txt tester</u> to find the affecting rule.

#### robots.txt Tester

Edit your robots.txt and check for errors. Learn more.

| Lates | st version s   | een on 9/19/23, 11:54 PM OK (200) 356 Bytes - | See live robots.txt |
|-------|----------------|-----------------------------------------------|---------------------|
| 2     | Disallow:      | /article                                      |                     |
| 3     | Disallow:      | /site-explorer/ajax/                          |                     |
| 4     | Allow: /s      | ite-explorer/\$                               |                     |
| 5     | Disallow:      | /site-explorer/*                              |                     |
| 6     | Allow: /1      | ink-intersect/\$                              |                     |
| 7     | Disallow:      | /link-intersect/*                             |                     |
| 8     | Disallow:      | /v4*                                          |                     |
| 9     | Disallow:      | /blog/*?s=*                                   |                     |
| 10    | Disallow:      | /seo/for/*?*draft                             |                     |
| 11    | Disallow:      | /academy/*?*draft                             |                     |
| 12    | Disallow:      | /team-new                                     |                     |
| 13    | Disallow:      | /team-new-a                                   |                     |
| 14    | Disallow:      | /team-new-b                                   |                     |
| 15    | Disallow:      | /seo-toolbar/welcome                          |                     |
| 16    |                |                                               |                     |
| 80    | Errors 🛕 0 V   | Varnings                                      | Submit              |
|       |                |                                               |                     |
| http  | s://ahrefs.con | n/blog/ page/2/?s=digest                      | TEST                |

It's also best practice to make sure all important pages are internally linked so Google can find them. You can do this with Ahrefs' Site Audit. Just go to the Links report > "Issues" > look for the "Orphan page (has no incoming internal links)" issue.

| Overview                    | Links                                                                     |            |
|-----------------------------|---------------------------------------------------------------------------|------------|
|                             | Overview Issues 1                                                         |            |
| Crawing                     |                                                                           |            |
| Bulk export                 |                                                                           |            |
| Tools                       | Actual 3 New 0 All tracked 23 Turned off 0                                | Importance |
| Page explorer               | 1 miles                                                                   | Questional |
| Link explorer               | Issue                                                                     | Crawled    |
| Internal link opportunities | INDEXABLE                                                                 |            |
| Structure explorer          | A Orphan page (has no incoming internal links)                            | 1          |
| Reports                     | 1 Page has links to redirect                                              | 9          |
| Internal pages              |                                                                           |            |
| Indexability                | <ul> <li>Page has only one dofollow incoming internal<br/>link</li> </ul> | 2          |
| Links                       |                                                                           |            |
| Redirects                   |                                                                           |            |

If any important pages are orphaned, add internal links to them.

□ Can Google actually see the content on all important pages?

## NOTE 📝

You likely don't need to worry about this unless your site runs on a JavaScript framework.

Google can't index content it can't see. If you're concerned about this, a quick check you can do is to search for a snippet of your content in Google inside quotation marks. If the page is returned, your content was likely seen.

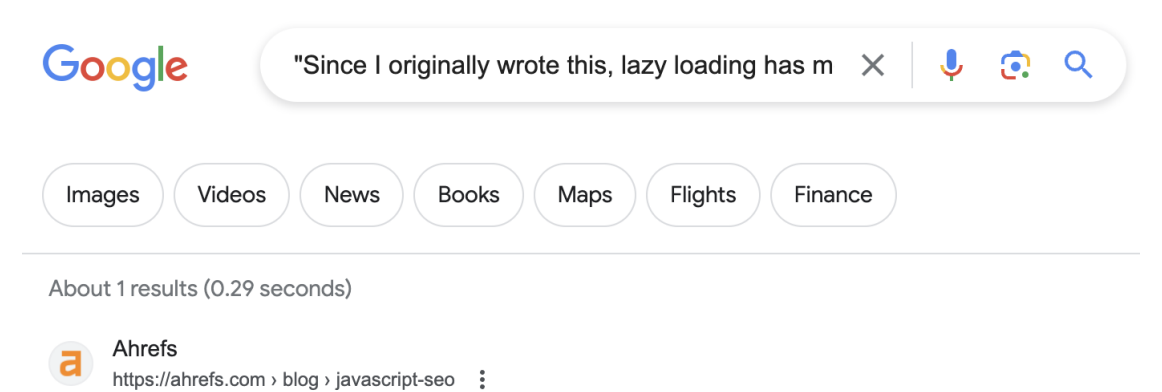

## What SEOs Really Need to Know About JavaScript SEO

21 Sept 2023 — Use lazy loading. Since I originally wrote this, lazy loading has mostly moved from being JavaScript-driven to being handled by browsers. You ...

If the page isn't returned, read Patrick's guide to JavaScript SEO to learn how to fix it.

□ Is your site free of other critical technical issues?

Sites can face all kinds of technical issues, but most aren't that important and "fixing" them won't really move the needle. You can find the most pressing issues to fix by filtering the **All issues** report in Site Audit for "errors."

| ahrefs Dashboard        | Site Explorer Keywords Explorer <b>Site Audit</b> Rank Tracker More <del>v</del>                       |     |
|-------------------------|----------------------------------------------------------------------------------------------------|-----|
| Site Audit / Ahrefs Blo | g / Today, 09:43 AM 👻 🕒 Segment 👻                                                                      |     |
| Overview                | All issues                                                                                             |     |
| Crawl log               | Actual 2         New 0         All tracked 47         Turned off 9         Importance: Error         > | <   |
| Bulk export             | Issue Crawled Change                                                                                   | Ado |
| Page explorer           | Localization                                                                                           |     |
| Link explorer           | ▲ Missing reciprocal hreflang (no return-tag) 436 ▼                                                    |     |
| Structure explorer      | Translated, no self hreflang Custom     10 0                                                           |     |

If you're unsure how to deal with any of them, click the "?" next to each issue to see a description and advice on how to fix it.

| Missing reciprocal hreflang                                                                                                    | g (no return-tag)                          | 436                              | 85 🔻                                  | 2                               | 0                               | 87                     | 0              |           |
|----------------------------------------------------------------------------------------------------|--------------------------------------------|----------------------------------|---------------------------------------|---------------------------------|---------------------------------|------------------------|----------------|-----------|
| Issue details                                                                                                    |                                            |                                  |                                       |                                 |                                 |                        |                |           |
| Confirmation (return) links                                                                                                    | are missing for the p                      | ages declared                    | d in hreflang ann                     | otations.                       |                                 |                        |                |           |
| If page A links to page B in annotations, those annotat                                                                               | hreflang annotation<br>ions may be ignored | is, page B mu<br>d or misinterpr | st link to page A<br>eted correctly.  | in return. If t                 | his is not the                  | case for all pag       | ges that use h | reflang   |
| This issue can also be trigg                                                                                                    | nered by misused "y                        | -default" brefl                  | ang Whonovor                          | the optional "                  | v-default" hre                  | flang value is i       | used all page  | o of the  |
| hreflang group must refere                                                                                                    | nce the same "defau                        | ult" page.                       | ang. Whenever                         |                                 |                                 | nang value is i        | useu, an page  | s of the  |
| How to fix                                                                                                    | nce the same "defau                        | ult" page.                       | ang. whenever                         |                                 |                                 | nang value is i        | used, all page | s or the  |
| Hins issue can also be trigg<br>hreflang group must refere<br>How to fix<br>To fix the issue, make sure<br>which includes URLs to all | all the page version.                      | s translated o                   | r targeted to use<br>s provide return | ers in a certai<br>links betwee | n region have<br>n the alternat | the same set of pages. | of hreflang an | notations |

# Content issues

□ Has your site's traffic remained stable during recent Google updates?

Most Google updates these days relate to content quality (e.g., Core Updates). If you see a traffic drop coinciding with one of these, it can often point to issues with your content as a whole. You can check for this in Ahrefs' Site Explorer.

- 1. Enter your domain into Site Explorer
- 2. Click the "Organic search" tab on the **Overview** report
- 3. Look for traffic drops on the organic traffic graph (make sure Google updates is turned on)

#### Organic traffic

| Z Traffic 🗌 Traffic value                  |         |
|--------------------------------------------|---------|
|                                            | Traffic |
| MM mm t                                    | 280K    |
|                                            | 210K    |
|                                            | 140K    |
|                                            | 70K     |
| 4 Jun 2015 27 Jul 2022 1 Aug 2018 · Google | 0       |
| Organic keywords Core Update               | ~       |

## TIP 💡

Always double-check that Ahrefs estimates align with reality before jumping to conclusions. You can do this in GSC.

If you see a traffic drop aligning with a Google update, your next step is to investigate what the update targeted for insight into what might have caused the drop. <u>Our list of Google algorithm updates</u> can help with that.

For example, if you saw a traffic drop around 21st February 2023, it's likely that it was the product reviews update (assuming you publish this kind of content, of course).

You can also use the **Top pages** report in Site Explorer to narrow down any issues that might be related to a specific type of page or section of the site. To do that, compare traffic between two dates (one before and one after the update) and see which pages had the biggest traffic declines.

798 pages Total traffic: 502.3K

🗰 30 Dec 2020 🔻

Compare with: 20 Nov 2020 -

| URL                                                        | Status | Traffic             | Change | Value   |
|------------------------------------------------------------|--------|---------------------|--------|---------|
| https://ahrefs.com/blog/affiliate-marketing/ -             |        | <b>53,195</b> 10.6% | -12.1K | \$20.8K |
| https://ahrefs.com/blog/free-keyword-research-to<br>ols/ ▼ |        | <b>43,841</b> 8.7%  | -6.5K  | \$50.8K |
| https://ahrefs.com/blog/free-seo-tools/ -                  |        | <b>26,130</b> 5.2%  | –2.3K  | \$42.0K |
| https://ahrefs.com/blog/most-visited-websites/ -           |        | <b>17,777</b> 3.5%  | -4.8K  | \$12.2K |
| https://ahrefs.com/blog/seo-basics/ -                      |        | 13,812 2.7%         | -6.1K  | \$25.4K |
| https://ahrefs.com/blog/find-email-address/ -              |        | 13,604 2.7%         | -3.8K  | \$9.5K  |

□ Have any specific pages lost significant traffic recently?

Even if your site's overall organic traffic is stable or improving, traffic to some pages could be declining. This can point to quality issues with certain pages (lack of EEAT, unhelpful or outdated content, etc.).

To find pages with the biggest estimated organic traffic losses in the last 6 months, you can use Site Explorer.

- 1. Enter your domain into Site Explorer
- 2. Go to the **Opportunities** report
- 3. Click the "Content with declining traffic" issue

290 pages Total traffic: 71K

🛄 10 Oct 2023 🔻

Compare with: 10 Apr 2023 🔻

| URL                                                             | Status | Traffic           | Change 🔺 |
|-----------------------------------------------------------------|--------|-------------------|----------|
| https://ahrefs.com/blog/affiliate-marketing/ -                  |        | 10,722 15.1%      | -4.1K    |
| https://ahrefs.com/blog/top-google-searches/ -                  |        | <b>3,900</b> 5.5% | –2.0K    |
| https://ahrefs.com/blog/submit-website-to-search-en<br>gines/ v |        | 1,646 2.3%        | –1.6K    |
| https://ahrefs.com/blog/competitive-analysis/ -                 |        | 0                 | –1.1K    |
| https://ahrefs.com/blog/seo-checklist/ -                        |        | <b>1,298</b> 1.8% | -981     |

## TIP 💡

Again, always double-check that Ahrefs estimates align with reality before jumping to conclusions. You can do this in GSC.

If you see pages with significant traffic drops, investigate them further. A good starting point is to plug the individual URLs back into Site Explorer and check whether the traffic drop to the page coincides with a Google update.

#### **Organic traffic**

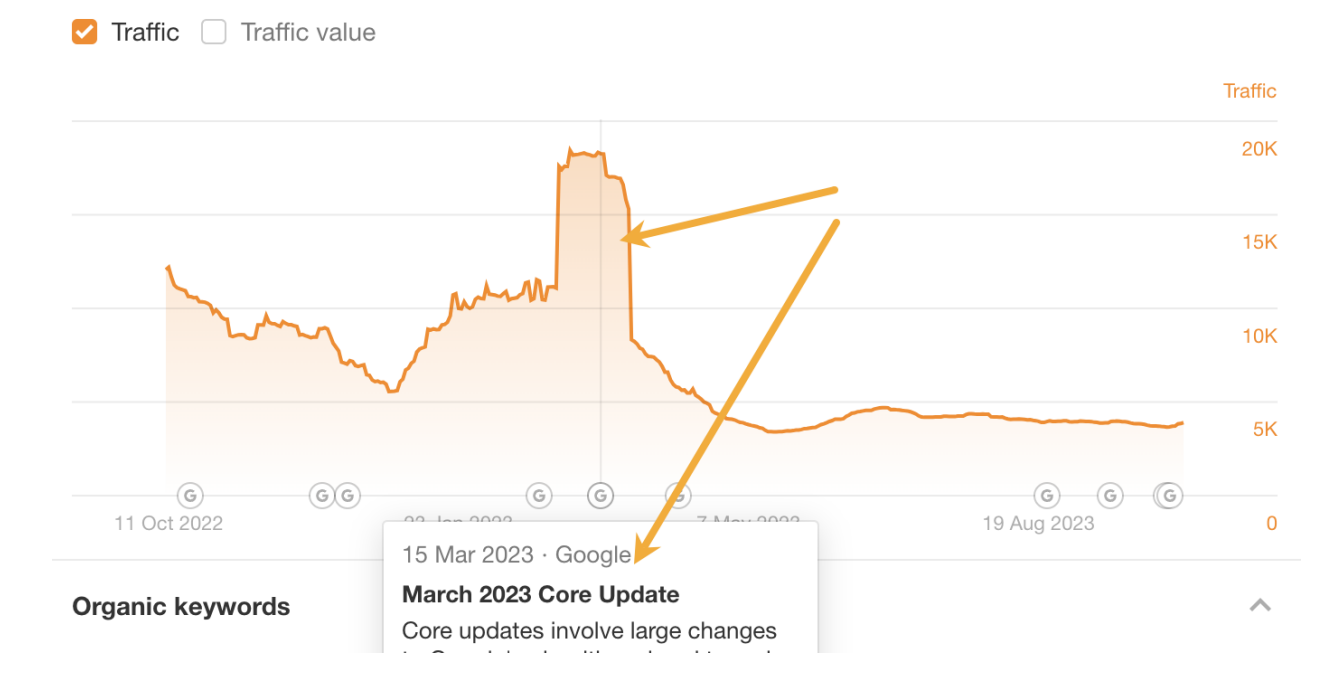

If it does, read up on <u>what the update affected</u>. If it didn't, check for other issues such as outdated content or unhelpful advice.

□ Have you got any old pages with low traffic?

Old pages with little or no traffic are low-hanging fruit. You can often boost their performance by updating or rewriting them. Alternatively, if they're no longer needed but have backlinks, you can delete and redirect them to boost other pages.

You can find old pages with little or no traffic in Ahrefs.

- 1. Enter your domain into Site Explorer
- 2. Go to the **Opportunities** report
- 3. Click the "Pages only published once" issue

~

| ahrefs                 | Dashboard                                                                                                    | Site Explorer                                                                                                    | Keywords Explorer                                                                                                    | Site Audit                                                     | Rank Track | er Content Explo | orer More <del>-</del> |               |                        |                                   | Credits usa     |
|------------------------|----------------------------------------------------------------------------------------------------|----------------------------------------------------------------------------------------------------|----------------------------------------------------------------------------------------------------|----------------------------------------------------------------|------------|------------------|------------------------|---------------|------------------------|-----------------------------------|-----------------|
| ahrefs.co              | m                                                                                                    |                                                                                                    |                                                                                                    | In URL                                                         | + Q        | How to use       |                        |               |                        |                                   |                 |
| All pages<br>Page traf | fic: Up to 50                                                                                                    | ges published (                                                                                                    | once: Any time ▼                                                                                                    | Platform 🔻                                                     | Languag    | e ▼ 🔗 Live &     | broken 🔻 🌘             | Filter expl   | cit results            |                                   |                 |
| Pages o                | over time 🔞                                                                                                    |                                                                                                    |                                                                                                    |                                                                |            |                  |                        |               |                        |                                   |                 |
| Pages                  | Authors                                                                                                    | Websites                                                                                                    | Languages                                                                                                    |                                                                |            |                  |                        |               |                        |                                   |                 |
| 4,101 pa               | ages \Xi Filter                                                                                                    | ·▼ Rig                                                                                                    | hlight unlinked 🔻                                                                                                    |                                                                |            |                  |                        | Sort by: Rele | evance -               | 🛅 Tren                            | ds: Last 6 n    |
|                        | How to Improve<br>https://ahrefs.cr<br>Patrick Stox exp<br>to take for your<br>and lots of diffe<br>how those optim<br>Patrick Stox - 3 | <ul> <li>Page Speed f</li> <li>om/blog/advan</li> <li>plains how pag</li> <li>site There a</li> <li>rent metrics to</li> <li>nizations</li> <li>1 Mar 2020 · 8</li> </ul> | rom Start to Finish (A<br>ced-pagespeed-guid<br>e speed works, and v<br>re lots of tools to test<br>target. But do you ur | dvanced G<br>le/ ▼<br>what actions<br>page speed,<br>nderstand | DR<br>91   | URL Rating<br>19 | 20<br>0                | af. domains   | Pag<br>Vel<br>237<br>0 | e traffic<br>1<br>osite traffic 2 | 2.7M<br>18<br>0 |
|                        | WordPress                                                                                                    |                                                                                                    |                                                                                                    |                                                                |            |                  |                        |               |                        |                                   |                 |

Follow this flowchart to figure out the best course of action for each URL:

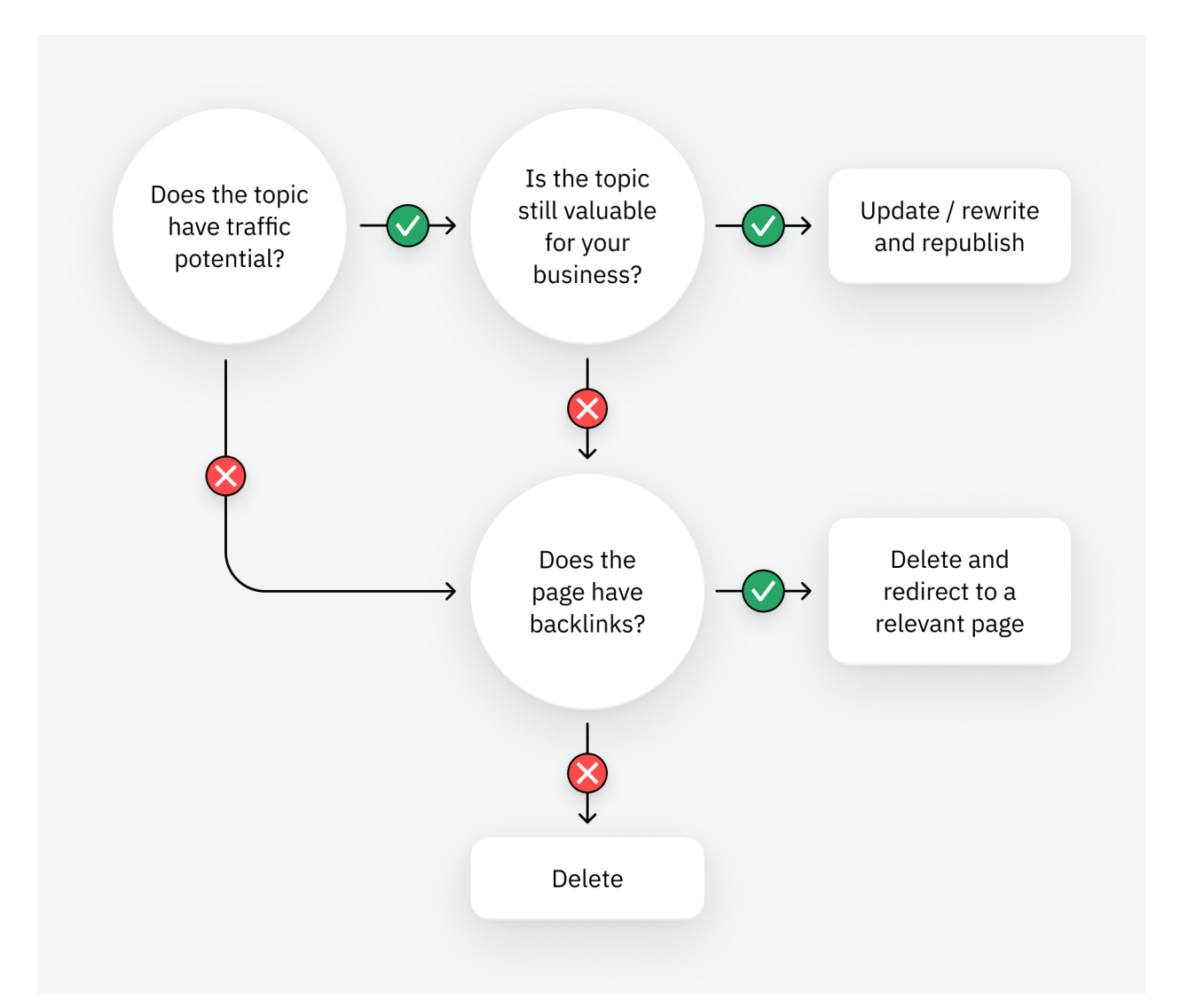

# □ Have you got any low-hanging fruit keywords?

Pages that rank in positions 4-15 are low-hanging fruit. Boosting them by just a few positions can send tons more traffic their way. You can find these keywords in Ahrefs' Site Explorer.

- 1. Enter your domain into Site Explorer
- 2. Go to the **Opportunities** report
- 3. Click the "Low-hanging fruit keywords" issue

| ahrefs Dashboard                                                                               | Site Explorer K       | eywords Explorer | Site Audi                           | t Rank                                                                            | Tracker (                              |
|------------------------------------------------------------------------------------------------|-----------------------|------------------|-------------------------------------|-----------------------------------------------------------------------------------|----------------------------------------|
| https                                                                                          | og/                   | Ţ                |                                     |                                                                                   | ß                                      |
|                                                                                                | <b>Is 🕜</b> How to us | Se               |                                     |                                                                                   |                                        |
| Monthly volume                                                                                 | United States         | ▼ Position: 4–15 | i X                                 | Volume                                                                            | e▼ KD                                  |
|                                                                                                |                       |                  |                                     |                                                                                   |                                        |
| 24,521 keywords                                                                                | 10 Oct 2023 🔻         | Don't compare    | -                                   | Filters                                                                           | •                                      |
| Keyword                                                                                        |                       |                  |                                     |                                                                                   |                                        |
|                                                                                                |                       |                  | Volume                              | KD T                                                                              | Traffic Pos                            |
| □ ✓ search engines                                                                             |                       |                  | <b>Volume</b><br>143.0K             | <b>KD T</b>                                                                       | <b>Traffic Pos</b><br>4,750            |
| <ul> <li>search engines</li> <li>search engines</li> </ul>                                     | )                     |                  | Volume<br>143.0K<br>153.0K          | KD     T       81     4       92     3                                            | <b>Traffic Pos</b><br>4,750<br>3,644   |
| <ul> <li>search engines</li> <li>affiliate marketing</li> <li>high ticket affiliate</li> </ul> | g<br>e marketing      |                  | Volume<br>143.0K<br>153.0K<br>12.0K | KD         T           81         4           92         3           29         3 | Traffic Pos<br>4,750<br>3,644<br>1,283 |

Follow this flowchart to find the best course of action for each keyword:

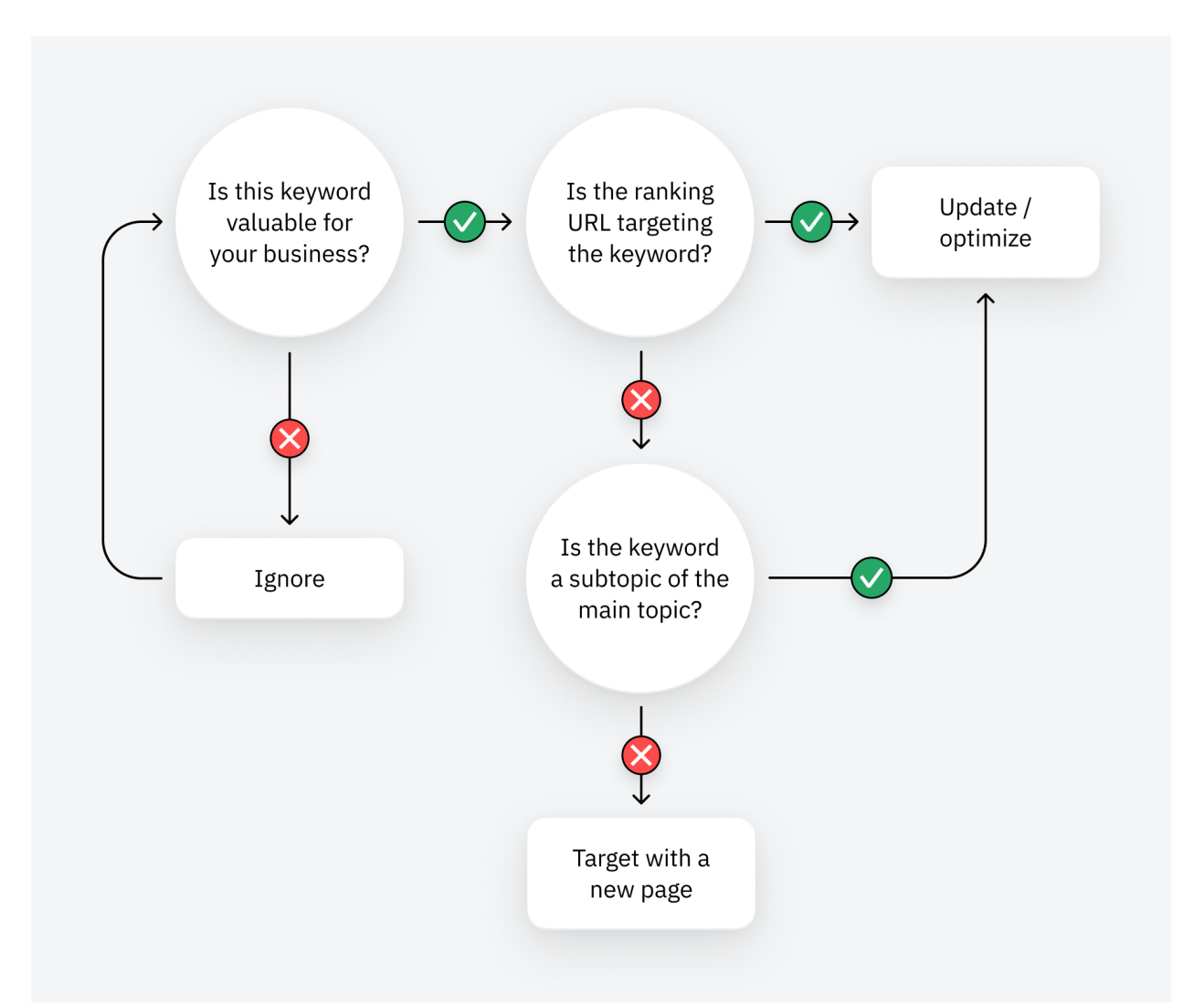

□ Have you got any low-hanging featured snippet opportunities?

Featured snippets are boxes that appear at the top search results for some keywords. They show a short, relevant snippet from one of the top-ranking pages.

If you already rank in positions 2-8 for a keyword with a snippet, that's low-hanging fruit. You can often shortcut your way to the top of Google by winning the snippet. You can use Ahrefs' Site Explorer to find the best featured snippet opportunities.

- 1. Enter your domain into Site Explorer
- 2. Go to the **Opportunities** report
- 3. Click the "Featured snippets" opportunity

This will show you keywords where you currently rank in positions 2-8 where Google shows a featured snippet.

| ahrefs Dashboard Site Explorer Keywords Explorer | Site Audit | t Rank Tracl       | ker Cor   | tent Explorer                      | Web E    | xplorer |  |  |  |
|--------------------------------------------------|------------|--------------------|-----------|------------------------------------|----------|---------|--|--|--|
| https - ahrefs.com/blog/top-google-searches/     |            | ď                  |           | Exact URL 🔻                        | ٩        | 🌣 Set   |  |  |  |
| E Organic keywords O How to use                  |            |                    |           |                                    |          |         |  |  |  |
| Monthly volume                                   | 8 🗙        | SERP feature       | s: 69 whe | re target doesi                    | n't rank | ×       |  |  |  |
| <b>464 keywords</b>                              | 🖃 \Xi Filt | ters ▼             |           |                                    |          |         |  |  |  |
| C Keyword                                        | Volume M   | CD Traffic         | Position  |                                    |          | Upda    |  |  |  |
| + most searched words                            | 1.1K       | <mark>52</mark> 91 | 5         | <ul> <li>✓ </li> <li>✓ </li> </ul> | ERP 🔻    | 4 d a   |  |  |  |
| + most searched keywords                         | 400        | 52 37              | 4         | <ul> <li>✓ </li> <li>✓ </li> </ul> | ERP 🔻    | 17 S    |  |  |  |
| + most search word on google                     | 500        | 54 32              | 6         | ✓ ▼ SI                             | ERP 🔻    | 1 d a   |  |  |  |
| + most googled thing                             | 450        | <mark>43</mark> 31 | 5         | ✓ ▼ SI                             | ERP 🔻    | 18 S    |  |  |  |
| + most popular serches                           | 250        | 47 30              | 4         | ✓ ▼ SI                             | ERP 🔻    | 23 S    |  |  |  |
| + most searched word on google                   | 700        | 43 29              | 6         | ✓ ▼ SI                             | ERP 🔻    | 2 d a   |  |  |  |
| + most looked up thing on google                 | 300        | 41 27              | 4         | ✓ ▼ SI                             | ERP 🔻    | 3 d a   |  |  |  |
| □ + what is the most googled thing               | 400        | 43 24              | 5         | ✓ ▼ SI                             | ERP 🔻    | 24 S    |  |  |  |
|                                                  |            |                    |           |                                    |          |         |  |  |  |

Follow the advice in this guide to optimize for the snippets.

□ Have you got any content gaps with competitors?

If competitors are ranking for keywords you haven't covered, these are content gaps that may be worth covering. You can find these in Ahrefs' Site Explorer.

- 1. Enter your domain into Site Explorer
- 2. Go to the **Opportunities** report
- 3. Click the "Top suggestions from Content gap" opportunity

This will take your top organic competitors and look for keywords they rank for in the top 10 where you're nowhere to be seen in the top 100.

| ahrefs Dashboard Site E               | xplorer Keywo   | ords Explorer | Site Audit      | Rank Tracker Con             | tent Explorer              |  |  |  |  |
|---------------------------------------|-----------------|---------------|-----------------|------------------------------|----------------------------|--|--|--|--|
| ahrefs.com/blog/ vs. 10 competitors - |                 |               |                 |                              |                            |  |  |  |  |
|                                       |                 |               |                 |                              |                            |  |  |  |  |
| Monthly volume 🔻 📕 Uni                | ted States <    | 10 Oct 20     | 023 ▼ +         | More filters                 |                            |  |  |  |  |
| Common keywords                       | Common keywords |               |                 |                              |                            |  |  |  |  |
| 161,102 keywords Target's             | position: No    | × Compe       | titors' positio | ns: At least 1 in top        | 10 × C                     |  |  |  |  |
| Keyword                               | SF Volume       | KD CPC        |                 | moz.com/<br>Position Traffic | backlinko.co<br>Position T |  |  |  |  |
| + my business                         | 3 1.2M          | 71 9.94       | SERP <b>v</b>   | 43 🗸                         | ) —                        |  |  |  |  |
| + paraphrasing tool                   | 1 731.0K        | 72 0.66       | SERP -          | _                            | _                          |  |  |  |  |
| + megapersonal                        | 1 453.0K        | 8 0.84        | SERP -          | _                            | _                          |  |  |  |  |
| + chatgpt app                         | 5 350.0K        | 81 0.59       | SERP -          | _                            | _                          |  |  |  |  |
| + paraphrase                          | 3 345.0K        | 71 0.16       | SERP •          | _                            | _                          |  |  |  |  |

Consider covering these topics if they are likely to have value for your business.

# Link issues

□ Have you got any dead pages with backlinks you could redirect?

Backlinks to broken pages are effectively wasted. You can reclaim their value by reinstating the dead page or redirecting them to another relevant page. To find broken pages with backlinks, you can use Ahrefs' Site Explorer.

- 1. Enter your domain into Site Explorer
- 2. Go to the **Opportunities** report
- 3. Click the "Redirects to implement" opportunity

| ahrefs Dashboard Site Explorer Keywords Explor                          | r Site Audit Rank Tracker Content Explorer W         | eb E |
|-------------------------------------------------------------------------|------------------------------------------------------|------|
| http + https - ahrefs.com/blog                                          | ⊠ X Path ▼ Q                                         |      |
| <b>Best by links O</b> How to use                                       |                                                      |      |
| All Dofollow Nofollow  HTTP code: 404 Not for                           | und X DR ▼ Links to page ▼ Q Word                    | or p |
| External backlinks Internal backlinks                                   |                                                      |      |
| <b>379 pages</b> All New Lost 🗰 Show history: De                        | n't show ▼                                           |      |
| Target page                                                             | UR Referring - Top DR Links to page Dofollow domains | N    |
| https:// <b>ahrefs.com</b> /blog/asking-for-tweets/ <b>v</b>            | 4.9     41 ▼     96     53 ▼     31                  |      |
| https:// <b>ahrefs.com</b> /blog/five-questions-kevin-indig/ -<br>404   | 9     39 ▼     84     50 ▼     42                    |      |
| https:// <b>ahrefs.com</b> /blog/what-is-a-sitemap/ <del>▼</del><br>404 | 5     18 ▼     72     25 ▼     24                    |      |

Follow this flowchart to find the best course of action for each dead URL:

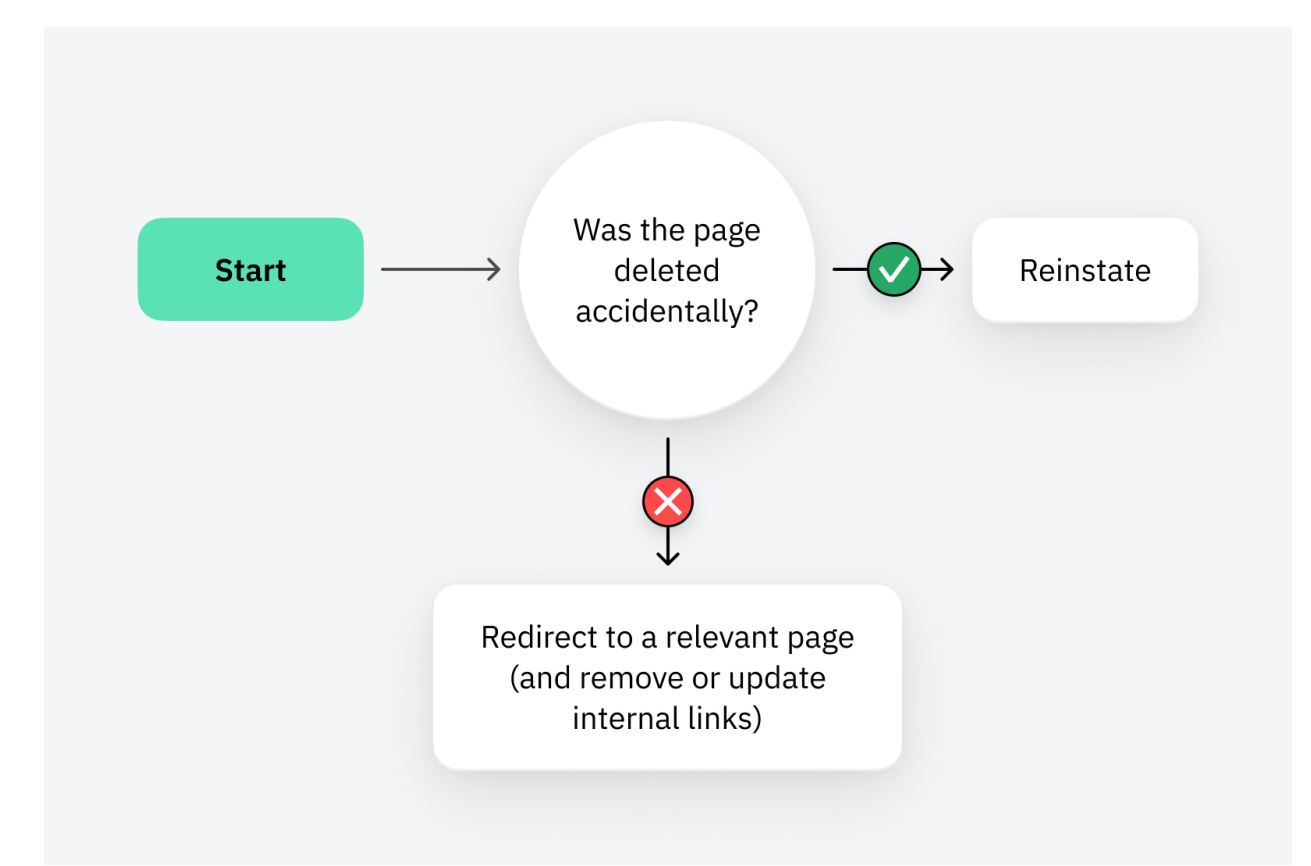

You can use Ahrefs' Site Audit to find internal links to a broken page. Just go to Link Explorer, paste the dead page's URL into the search box, and select "Target page" from the dropdown.

| <b>ahrefs</b> Dashboard S   | ite Explorer Key   | words Explorer | Site Audit Rank Tracker Content Explorer   | Web Explorer                   | More 👻 Academy 🖸                                 | 💷 Credits usage 🔻    | Ahrefs Enterprise 🔻 |
|-----------------------------|--------------------|----------------|--------------------------------------------|--------------------------------|--------------------------------------------------|----------------------|---------------------|
| Site Audit / Ahrefs Blog    | g / Today, 07:4    | 44 AM 👻 🔮      | Segment <del>-</del>                       |                                |                                                  | ້ວ Looker Studio     | New crawl           |
| Overview                    | Link explorer      | How to us      | e                                          |                                |                                                  |                      |                     |
| All issues 6                |                    |                |                                            |                                |                                                  |                      |                     |
| Crawl log                   | All links Cra      | awled • Inter  | nal • External • Resources • Redirects     | <ul> <li>Canonicals</li> </ul> | s ▼ Hreflangs ▼ Q https://ahre                   | efs.com X Target URL | •                   |
| Bulk export                 | Advanced filte     | er 🔻           |                                            |                                |                                                  |                      |                     |
| Tools                       |                    |                |                                            |                                |                                                  |                      |                     |
| Page explorer               | Crawl history      | 0              |                                            |                                |                                                  |                      | Show chart          |
| Link explorer               | or all motory      | ·              |                                            |                                |                                                  |                      | onow onlare v       |
| Internal link opportunities |                    |                |                                            |                                |                                                  |                      |                     |
| Structure explorer          | All filter result: | s 4 🔻 Lost fro | m filter results 0 Lost 0                  |                                | Changes:                                         | Don't show Colum     | nns 🖪 Export        |
| Reports                     | Link type          | Is nofollow    | Source URL                                 | Source HTTP                    | Target URL                                       | Target HTTP          | Target no-crawl     |
| Internal pages              |                    |                |                                            | status code                    |                                                  | status code          | reason              |
| Indexability                | Href link          | No             | https://ahrefs.com/blog/zh/seo-glossary/ Q | 200                            | https://ahrefs.com/blog/what-is-a-               | 404                  |                     |
| Links                       |                    |                |                                            |                                | sitemap/ Q                                       |                      |                     |
| Redirects                   |                    |                |                                            |                                |                                                  |                      |                     |
| Content                     |                    |                |                                            | _                              |                                                  |                      |                     |
| Social tags                 | Href link          | No             | https://ahrefs.com/blog/ecommerce-out-of-  | 200                            | https://ahrefs.com/blog/what-is-a-<br>sitemap/ Q | 404                  |                     |
| Duplicates                  |                    |                |                                            |                                | ononiup -                                        |                      |                     |
| Localization                |                    |                |                                            |                                |                                                  |                      |                     |

□ Could you boost any pages with internal links?

Internal links are links from one page on your website to another. Adding them to important pages can help to boost their rankings. You can find relevant internal linking opportunities in Ahrefs' Site Audit.

- 1. Go to your site's project in Site Audit
- 2. Click the Internal Link Opportunities tool

Pay attention to the Source page, Keyword context, and Target page columns. These tell you where it might make sense to add internal links to and from.

| Source page                                  | Keyword context                                                                                                    | Target page                                   |
|----------------------------------------------|----------------------------------------------------------------------------------------------------|-----------------------------------------------|
| https://ahrefs.com/blog/duplicate-content/ Q | What you need to be on the lookout for are technical SEO mishaps that lead to the generation of hundreds or thousands of pages of duplicate content, such as the improper implementation of <b>faceted navigation</b> on ecommerce sites. | https://ahrefs.com/blog/faceted-navigation/ 년 |

For example, the suggestion above is to add a link to <u>our post about faceted navigation</u> from the section mentioning that term in <u>our guide to duplicate content</u>.

#### TIP 💡

If you want to prioritize adding internal links to a particular page, such as one ranking in positions 2-10 already (which is where you'll probably get the most bang for your buck), paste its URL into the search box and select "Target page" from the dropdown.

| Q ac     | eted-navigation/ × Target page ▼ Advanced filter   | •                                                                                                    |                                                |
|----------|----------------------------------------------------|----------------------------------------------------------------------------------------------------|------------------------------------------------|
| All filt | ter results 5  Lost from filter results 0 Lost 0   | _                                                                                                    | III Columns Export                             |
| PR       | Source page                                        | Keyword context                                                                                                    | Target page                                    |
| 41       | https://ahrefs.com/blog/duplicate-content/ Q       | What you need to be on the lookout for are technical SEO<br>mishaps that lead to the generation of hundreds or<br>thousands of pages of duplicate content, such as the<br>improper implementation of <b>faceted navigation</b> on<br>ecommerce sites. | https://ahrefs.com/blog/faceted-navigation/ 년  |
| 37       | https://ahrefs.com/blog/how-to-create-a-sitemap/ Q | That said, it's worth checking for duplicate and near-<br>duplicate pages on ecommerce sites as these often slip<br>through the net at grand scale thanks to the joys of <b>faceted</b><br><b>navigation</b> .                                        | https://ahrefs.com/blog/faceted-navigation/ 12 |
| 35       | https://ahrefs.com/blog/seo-friendly-urls/ Q       | These are common on ecommerce sites with <b>faceted</b><br><b>navigation</b> and sorting options, but it's best to avoid<br>them on indexable pages unless absolutely necessary.                                                                      | https://ahrefs.com/blog/faceted-navigation/ 12 |

□ Do your competitors have any easily replicable backlinks?

Backlinks are a strong ranking factor. This makes sense, as getting high-quality ones is challenging. If you've never built links before, the best starting point is to see if your competitors have any easily replicable backlinks. You can do this in Ahrefs' Site Explorer.

- 1. Enter your domain into Site Explorer
- 2. Choose the URL mode from the dropdown
- 3. Go to the **Opportunities** report
- 4. Click the "Top links from Link Intersect" opportunity

You will see a list of sites linking to one or more of your top 10 organic competitors, but not to you.

## Link Intersect @ How to use

281 domains not linking to ahrefs.com/

| Referring domain         | DR | Ahrefs rank | Intersect ↓ | 1 chrom. | 2 b |
|--------------------------|----|-------------|-------------|----------|-----|
| ahrefs.com ▼             | 91 | 941         | 4           | 37       | n/a |
| freefoto.ca 🔻            | 25 | 7,731,044   | 2           | n/a      | 9   |
| intercom.help            | 89 | 2,205       | 1           | 1        | n/a |
| scriptstown.com •        | 87 | 2,934       | 1           | 1        | n/a |
| g2crowd.com ▼            | 83 | 7,305       | 1           | n/a      | n/a |
| seranking.com ▼          | 81 | 10,003      | 1           | n/a      | n/a |
| guru99.com ▼             | 80 | 14,327      | 1           | 1        | n/a |
| cpapracticeadvisor.com • | 77 | 25,223      | 1           | n/a      | 1   |

This report is most useful for finding niche and local directories where it makes sense to add your website. You can usually spot these just by eyeballing the domains.

Learn more ways to find your competitors' replicable links in this post.